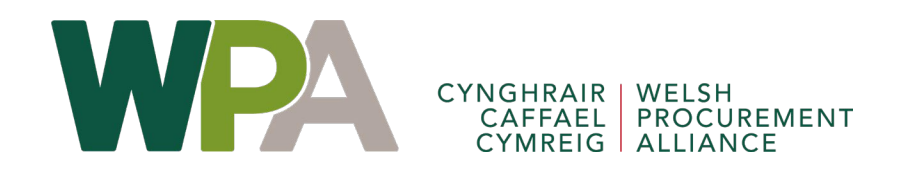

### How to apply to join the WPA Dynamic Purchasing System (DPS) for Housing Construction South and Mid Wales

A walkthrough of LHC's eTendering portal application process

#### Steps to complete your DPS response

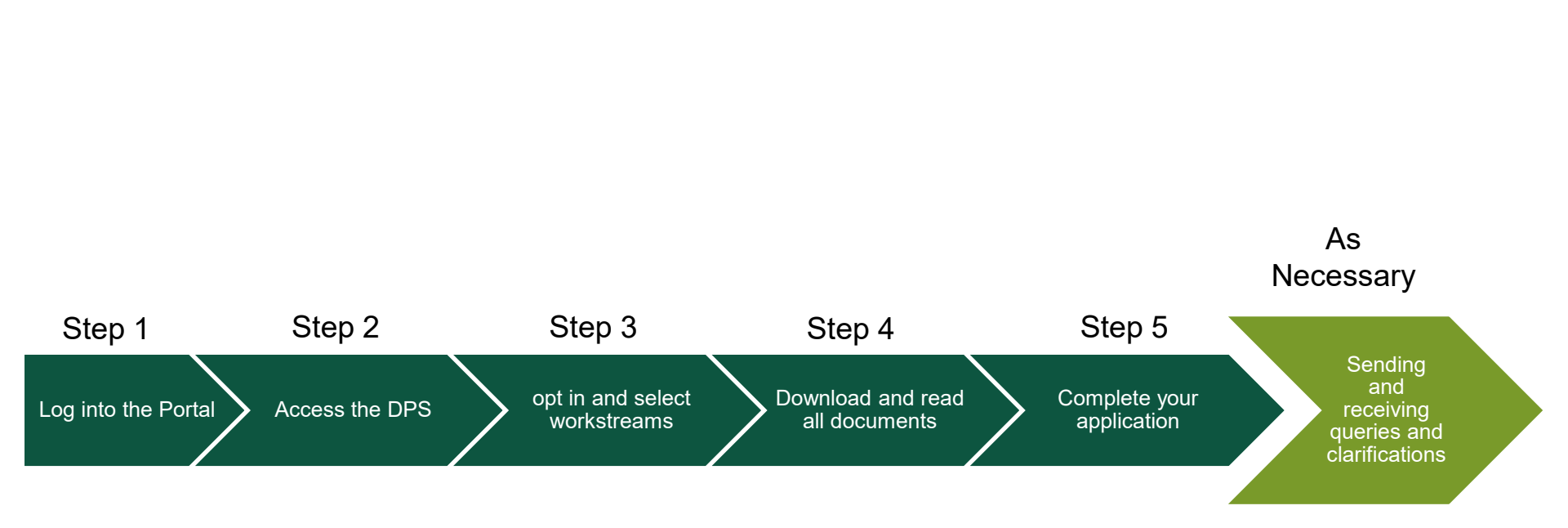

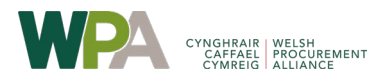

### What you will need in advance

- To apply to join WPA's Housing Construction South and Mid Wales DPS (the DPS), you will need to complete the initial registration form on LHC's eTendering portal. To get started you will need details of your company's registered name, number and address as registered with companies house.
- As your application progresses, you will also need to complete templates in respect of your financial standing and provide details of relevant case studies. These templates are downloadable once you have registered your interest in the DPS on LHC's eTendering portal.
- You will also need to provide details of your public and employer's liability and professional indemnity insurances.
- Please contact the WPA team should you have any question in respect of the completion of your application and/or the qualification requirements. We will do our best to clarify any issues and will work to support you to successfully complete your application.

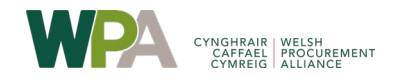

### **Step 1 – Accessing the DPS**

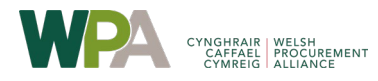

### Step 1.1 – Log into the portal

Access the LHC eTendering portal at the following web address.

If you have not registered yet on the portal you should click the registration button from this page, and will need to do so in order to apply to the DPS.

https://in-tendhost.co.uk/LHC/aspx/Home

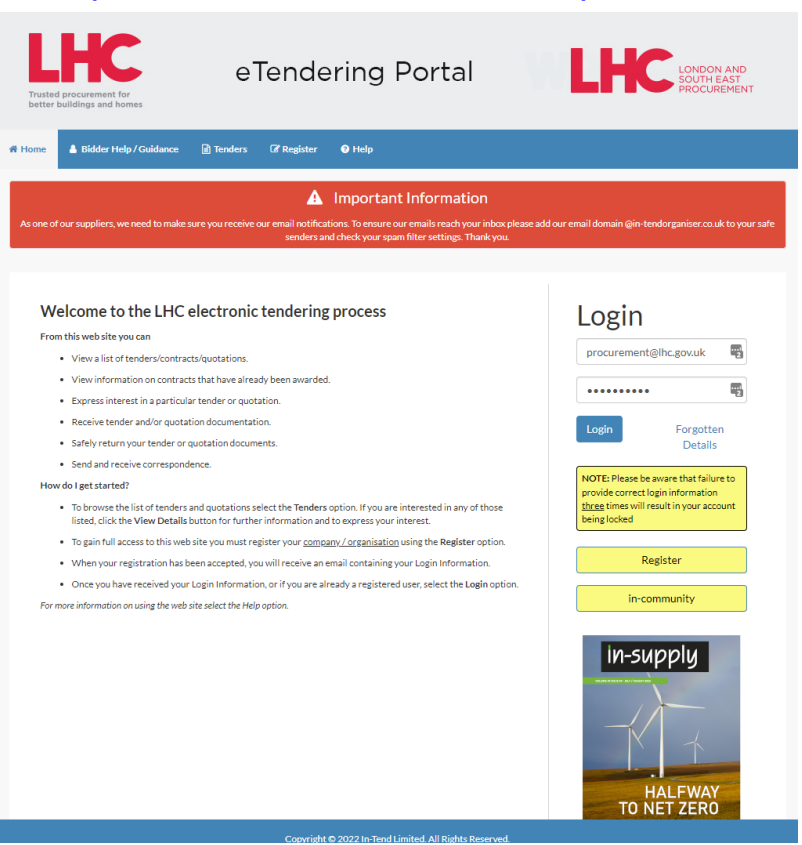

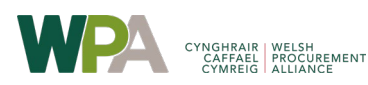

### Step 1.2 – Access the DPS advert

Once registered and logged in, select the 'Current' option from the Tenders tab on the top menu bar.

Find the DPS advert and then select the 'View Details' button. This opportunity serves all of LHC and our regional business units (CPC, LSE, SPA, SWPA and WPA)

| Housing Cons<br>HCSWa) | truction South and Mid Wales DPS (DPS                                                                                                    | Date documents can be requested until: 26 Oct 2030 23:59<br>(UTC +01:00) GMT Daylight Time                                                                                                    |
|------------------------|----------------------------------------------------------------------------------------------------|----------------------------------------------------------------------------------------------------|
| Reference              | WPA - 0009                                                                                                    |                                                                                                    |
| Customer               | WPA                                                                                                    |                                                                                                    |
| Title                  | Housing Construction South and Mid Wales DPS (                                                                                                    | DPS HCSWa)                                                                                                    |
|                        | PLEASE NOTE - THIS OPPORTUNITY HAS BEEN<br>OUR TRANSFER FROM OUR PREVIOUS SYSTEM<br>BEEN SUCCESSFULLY APPOINTED TO THIS DPS                                                                                            | LISTED ON LHC'S NEW ETENDERING PORTAL AS PART OF<br>1 (PROACTIS). IF YOU HAVE PREVIOUSLY APPLIED AND<br>3 PREVIOUSLY YOU DO NOT NEED TO RE-APPLY.                                                                                |
|                        | LHC (acting as the Central Purchasing Body for th<br>for residential construction (including any associa<br>Wales.                                                                                                    | e Welsh Procurement Alliance -WPA), has established this DPS<br>ted community buildings and facilities) across South and Mid-                                                                                                    |
|                        | The DPS consists of three workstreams. Two of th value bands:<br>Micro (up to 5 units)                                                                                                    | e workstreams - Traditional and MMC are split across four                                                                                                    |
|                        | Small (6-15 units)                                                                                                    |                                                                                                    |
|                        | Medium (16-49 units)<br>Large (50 units or above)                                                                                                    |                                                                                                    |
| Description            | Workstream 3 is a specialist area for Accommodal                                                                                                    | tion for 50 units and above only.                                                                                                    |
|                        | Bidders can apply for multiple workstreams and va<br>workstream also contains 17 regional areas/lots a<br>select to carry out their services within.                                                                   | alue bands available within a specific workstream. Each<br>cross 16 South and Mid-Wales counties that applicants can                                                                                                    |
|                        | The works (including associated services and / or s<br>new build housing projects, including 'Housing' (ho<br>(sheltered accommodation, care homes, extra care<br>specialist lot within each county to provide for the | Supplies) which can be delivered includes the development of<br>buses, bungalows, flats, apartments etc.) and 'Accommodation'<br>e (e.g. dementia) student accommodation etc.) There is also a<br>construction of Accommodation. |
|                        | The DBS also allows for the refurbishment and alt                                                                                                    | protion of evicting buildings on part of new build schemes or                                                                                                    |

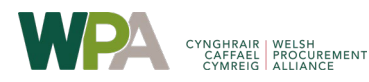

#### Step 1.3 – Express an interest

A more detailed advert will open, with some additional information.

Click the 'Express Interest' button to register your interest in the DPS and gain access to the tender management area.

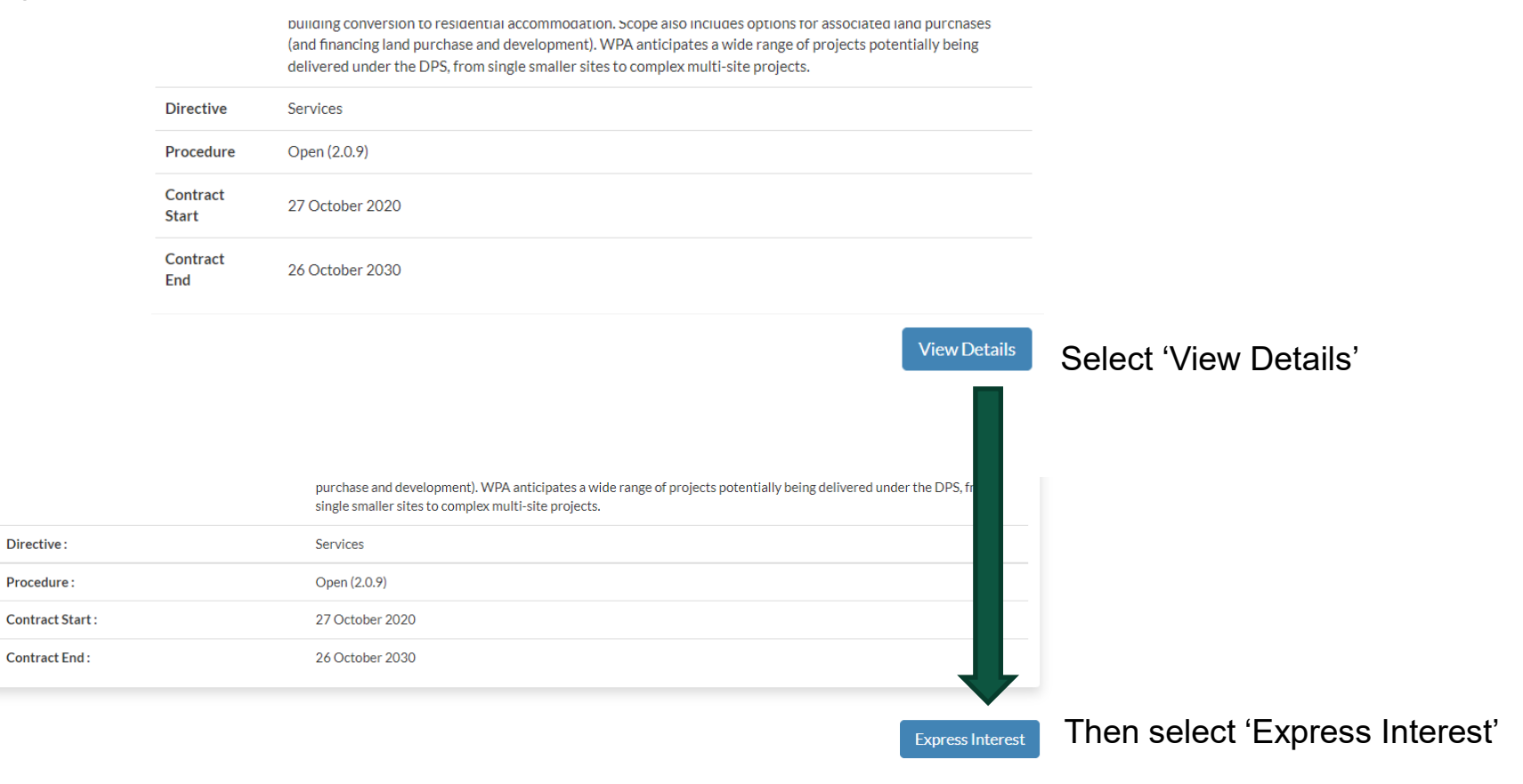

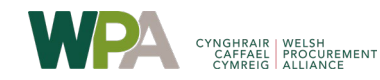

### **Step 1.4 – Accessing the DPS via My Tenders**

You have now registered your interest in the DPS and have access to the documentation we have provided and the application form. You have however not yet completed your DPS response.

Now you have expressed an interest, a new option 'My Tenders' will be available from the Tender tab in the top menu bar. You can access this DPS and any other opportunities you have expressed an interest in on our eTendering portal from the 'My Tenders' area.

Below is the main Tender page for this opportunity, the remaining slides will guide you through submitting an application for the DPS.

| Trusted<br>better b | procurement for<br>buildings and homes | еT                  | endering                                         | Port                            | al                                | WPA                                          | CYNGHRA<br>CAFFAE<br>CYMREI | IR WELSH<br>EL PROCUREMENT<br>G ALLIANCE |      |         |          |
|---------------------|----------------------------------------|---------------------|--------------------------------------------------|---------------------------------|-----------------------------------|----------------------------------------------|-----------------------------|------------------------------------------|------|---------|----------|
| 🖀 Home              | 💄 Bidder Help / Guidance               | ⊠ Messages          | 🖹 @SupplierAppraisal                             | 🖹 Tenders                       | 译 Orders                          | <ol> <li>Company Details</li> </ol>          | Help                        | 🗭 Logout                                 |      |         |          |
| Tender N            | lanagement                             |                     |                                                  |                                 |                                   |                                              |                             |                                          |      |         |          |
| Your retu           | ırn has not yet been sent              |                     |                                                  |                                 |                                   |                                              |                             |                                          | E Te | enders  | P Orders |
| Tender              | DPS Application Form                   | Corresponden        | History                                          |                                 |                                   |                                              |                             |                                          | 0    | My Tend | lers     |
| Please              | note: All date & time fields are b     | eing displayed usin | ıg (UTC +01:00) GMT Dayligh                      | it Time                         |                                   |                                              |                             |                                          | 0    | Current |          |
| Housi               | ing Construction South and             | Mid Wales DP        | S (DPS HCSWa)                                    |                                 |                                   |                                              |                             | <b>A</b>                                 | 0    | Forthco | ming     |
| Refe                | rence :                                | W                   | VPA - 0009                                       |                                 |                                   |                                              |                             |                                          |      |         |          |
| Custo               | omer :                                 | W                   | /PA                                              |                                 |                                   |                                              |                             |                                          |      |         |          |
| Main                | Contact :                              | ).                  | o Parkes-Newton                                  |                                 |                                   |                                              |                             |                                          |      |         |          |
| Title               | :                                      | н                   | lousing Construction South a                     | nd Mid Wales DI                 | PS (DPS HCSWa)                    |                                              |                             |                                          |      |         |          |
|                     |                                        | P<br>T              | LEASE NOTE - THIS OPPOR<br>RANSFER FROM OUR PREV | FUNITY HAS BE<br>IOUS SYSTEM (I | EN LISTED ON L<br>PROACTIS). IF Y | HC'S NEW ETENDERING<br>OU HAVE PREVIOUSLY AI | PORTAL AS P<br>PPLIED AND I | ART OF OUR<br>BEEN                       |      |         |          |

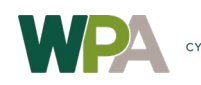

## **Step 2 – Viewing the DPS Documentation**

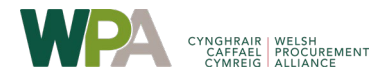

### Step 2.1 – Navigating the DPS tender area

There are 5 tabs within the Tender Management area, as follows:

Tender – This is the overview of the tender as detailed in the initial advert.

**DPS Application Form** – This is the main tender area, clicking on this tab will open the tender response section where you will gain access to all the documentation issued by WPA (on behalf of LHC) and the application response form.

**Correspondence** – This is the messaging area for this specific opportunity. If you have a query regarding the DPS then this is where you will go to send it to WPA, and where you will pick up messages from us sent directly to you.

**Clarifications** – These are message sent out to which are publicly available to all interested parties.

**History** – This provide an audit trail of the key actions your organisation has taken on the portal in relation to this opportunity

| Tender Man  | nder Management                  |                         |                     |          |  |  |   |  |
|-------------|----------------------------------|-------------------------|---------------------|----------|--|--|---|--|
| Your return | has not yet been sent            |                         |                     |          |  |  |   |  |
| Tender      | DPS Application Form             | Correspondence          | Clarifications      | History  |  |  |   |  |
| Please not  | e: All date & time fields are be | ing displayed using (UT | C +01:00) GMT Dayli | ght Time |  |  |   |  |
| Housing     | Construction South and           | Mid Wales DPS (DP       | S HCSWa)            |          |  |  | _ |  |

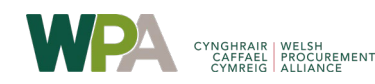

### Step 2.2 - Download and read all documents

Click on the DPS Application Form tab to open up the application form. The form contains the deadline for applications and the advert details.

Scroll past this to the documents received area. These are the documents provided by WPA (on behalf of LHC) which include template response forms.

Ensure you read the 'CD1 READ FIRST – Quick Guide Checklist' document as this forms the core information provided by WPA for this opportunity. Further instructions for submitting your application and an overview of how WPA will assess your submission can be found in 'ID5 Invitation to Participate' and 'ID8 ITP Guidance'.

| Tender Documents Received - Main                   | Description | Options       |
|----------------------------------------------------|-------------|---------------|
| CD1 READ FIRST - Quick Guide Checklist.docx        |             | View Download |
| CD2B Signif Subcontractor and Member.xlsx          |             | View Download |
| CD3 WPA Financial Standing Assesment Template.xlsx |             | View Download |
| CD4 FOI & Confidentiality Declaration.docx         |             | View Download |
| ID3 WPA Restricted Process.pdf                     |             | View Download |
| ID5 Invitation to Participate.pdf                  |             | View Download |
|                                                    |             |               |

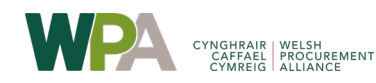

### Step 3 – Opt In/Out and Workstream Selection

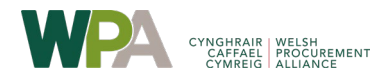

### Step 3.1 – Confirming your intention to bid

Once you have reviewed the documentation, you will need to confirm your intention to bid in order to unlock the response form. Click on the 'Opt In' button to do this.

After reading the documentation should you decide you do not wish to apply be appointed to the DPS click the 'Opt Out' button.

| Confirmation of Your Involvement                                                                                                    |                                                                          |
|----------------------------------------------------------------------------------------------------|--------------------------------------------------------------------------|
| Please ensure that you inform us of your decision to participate. To submit a response, you will be requ                                                                                                    | ired to Opt In.                                                          |
| Opt In- This will confirm to us of your involvement and your intention to submit a return.<br>Opt Out- This will confirm to us that you are not submitting a return. You will be able to provide a reas<br>communication. You will be able to opt back in at any point. | on as to your decision and have the option to cease any system-generated |
| Opt In                                                                                                    | Opt Out                                                                  |
|                                                                                                    | Opt Out                                                                  |
| ter reading the documentation should you decide you do not should should be apply for the DPS click the 'Opt Out' button. A pop-up                                                                                                    | Please confirm your reasons for opting out of this stage.                |
| ndow will appear asking for your reason for opting out.                                                                                                    | Tender not suited to our business                                        |
| ease select the reason from the drop down list, and you can<br>ovide a brief comment as well which helps LHC understand<br>ny you have decided not to apply.                                                                                                    |                                                                          |
|                                                                                                    |                                                                          |

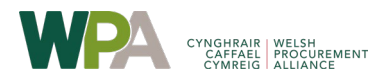

Once you have opted in (signalling your intention to bid) the response form will unlock and you can select the workstreams you wish to apply for. This should be done before starting your application, as the response form will update according to the workstreams you select and only show you the workstream specific questionnaires you need to complete based on the workstreams you choose.

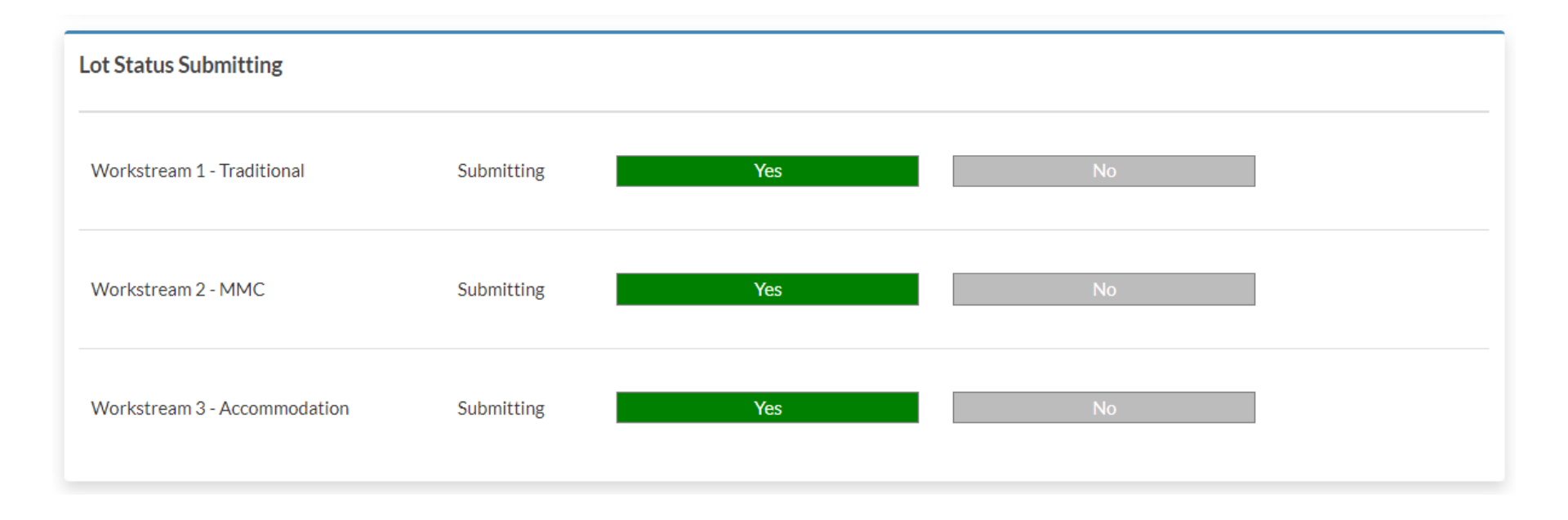

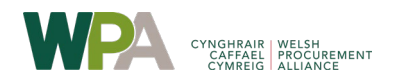

### **Step 4 – Completing Your Application**

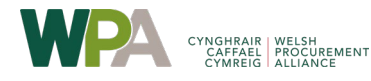

### **Step 4.1 – Tender response form overview**

Further down the DPS application Form page will be the response area. This is broken into 2 sections

1 – The main tender response section – Completion of this section is applicable regardless of what workstreams you are applying for.

2 - For each workstream there is a specific online questionnaire to be completed. Once you have selected workstreams you are applying for only the sections for the workstreams you are interested in will be visible.

| My Tender Return - Main                       | Description                                                              | Options            |
|-----------------------------------------------|--------------------------------------------------------------------------|--------------------|
|                                               | Upload CD1 - Quick Guide Declaration here                                | Upload Document    |
| HCSWa DPS Part 1 - Contact Information        | Not Started                                                              | View Questionnaire |
| HCSWa DPS Part 2 - General Questions          | Not Started                                                              | View Questionnaire |
| General                                       | IF REQUIRED - Upload CD2B - Significant Sub-<br>Contractor document here | Upload Document    |
| General                                       | Upload CD3 - WPA Financial Standing Assessment here                      | Upload Document    |
| General                                       | Upload CD4 FOI & Confidentiality Declaration here                        | Upload Document    |
| My Tender Return - Workstream 1 - Traditional | Description                                                              | Options            |
| HCSWa DPS Workstream 1 - Traditional Build    | Not Started                                                              | View Questionnaire |
| General                                       | Upload CD5.1 - Case Study Submission WS1 -<br>Traditional Housing        | Upload Document    |
| My Tender Return - Workstream 2 - MMC         | Description                                                              | Options            |

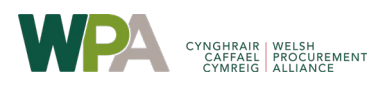

### **Step 4.2 – Tender response form – main response section**

The main tender response section comprises:

- A number of questionnaires that collect information about you as an applicant, but also forms the selection element of your response that will be assessed on a pass / fail basis. Refer to the 'DPS Invitation to Participate READ FIRST' document for full details.
- Upload placeholders / buttons for you to be able to upload specific documentation we have requested as part of your response. There are also other upload buttons that will be required depending on answers you have provided in the questionnaires and/or the specific workstreams you have applied for.

Any questionnaires or placeholders in red are mandatory and require completion as part of your bid.

View Questionnaire

Any questionnaires or placeholders in blue require completion if applicable to your bid.

Upload Document

| My Tender Return - Main                | Description                                                              | Options            |
|----------------------------------------|--------------------------------------------------------------------------|--------------------|
|                                        | Upload CD1 - Quick Guide Declaration here                                | Upload Document    |
| HCSWa DPS Part 1 - Contact Information | Not Started                                                              | View Questionnaire |
| HCSWa DPS Part 2 - General Questions   | Not Started                                                              | View Questionnaire |
| General                                | IF REQUIRED - Upload CD2B - Significant Sub-<br>Contractor document here | Upload Document    |
| General                                | Upload CD3 - WPA Financial Standing Assessment here                      | Upload Document    |
| General                                | Upload CD4 FOI & Confidentiality Declaration here                        | Upload Document    |

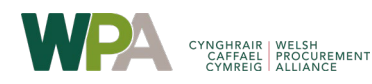

### Step 4.3 – Tender response form – workstream specific response section

For each workstream applied for there is a specific questionnaire that needs to be completed. This questionnaire captures the regional areas for each workstream that you wish to

| My Tender Return - Workstream 1 - Traditional   | Description                                                       | Options            |
|-------------------------------------------------|-------------------------------------------------------------------|--------------------|
| HCSWa DPS Workstream 1 - Traditional Build      | Not Started                                                       | View Questionnaire |
| General                                         | Upload CD5.1 - Case Study Submission WS1 -<br>Traditional Housing | Upload Document    |
|                                                 |                                                                   |                    |
| My Tender Return - Workstream 2 - MMC           | Description                                                       | Options            |
| HCSWa DPS Workstream 2 - MMC Build              | Not Started                                                       | View Questionnaire |
| General                                         | Upload CD5.2 - Case Study Submission WS2 - MMC                    | Upload Document    |
|                                                 |                                                                   |                    |
| My Tender Return - Workstream 3 - Accommodation | Description                                                       | Options            |
| HCSWa DPS Workstream 3 - Accommodation          | Not Started                                                       | View Questionnaire |
| General                                         | Upload CD5.3 - Case Study Submission WS3 -<br>Accommodation       | Upload Document    |

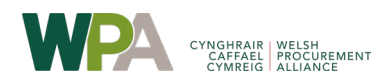

### **Step 4.4 – Completing Questionnaires**

WH DPS Part 2 - Company Details

This section seeks background information about the bide

All personal information supplied in your application will be

To save your answers, click the "Save Answers" butto Please note: vellow denotes mandatory question

SECTION 2A - INFORMATION ABOUT THE BIDDER

Instructions for Bidders

Some elements of the questionnaires may be auto-populated from the information you have provided when you registered or information you have previously provided to the same questionnaire issued by LHC for other tender activities you have participated in. See below, a warning will appear at the top of the page if this is the case.

in-tendhost.co.uk savs

this questionnaire

When completing a questionnaire, all fields marked with a red \* (asterix) are mandatory, other questions will only require completing depending on your answer to previous questions. Please read the question instructions carefully as they will guide you through the completion of the guestionnaire

Some responses within this guestionnaire may have been automatically

populated from a previous answer you provided to the same question

It is your responsibility to ensure this response is still valid and correct

se not to select bidders that cannot provide basic company information

n Regulation and Data Protection Act

OK

before submitting your response. Click ok to continue and complete

On the left of the questionnaire there is a control panel which allows you to track your progress

Always ensure you click the 'Sa the

| e and Close' button to exit    | 1. 2A.1 Name:                                                           |
|--------------------------------|-------------------------------------------------------------------------|
| questionnaire.                 | LHC Test Supplier                                                       |
|                                | 2. 2A.2 VAT-number:                                                     |
|                                |                                                                         |
| Control Panel                  | *If applicable:                                                         |
| Save Answers                   | 3. 2A.3 National identification number                                  |
| Save Answers and Close         | 1234                                                                    |
| Close                          | If you are a UK based company this will be your Companies House number. |
| 34 in total                    | 4. 2A.4 D.U.N.S. number, if applicable:                                 |
| 6 answered                     |                                                                         |
| 15 mandatory unanswered        | 5. 2A.5.1 Postal address Line 1:                                        |
| Unanswered Mandatory Questions | 2 vine street                                                           |
| Question 6                     | 6. 2A.5.2 Postal address Line 2:                                        |
| Go To Mandatory Question       |                                                                         |
| Go To Question                 | -<br>7. 2A.5.3 Postal address Town/City:                                |
| Backup Question Data           |                                                                         |
|                                |                                                                         |

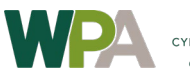

### **Step 4.5 – Visual Guidance to Track Completion of Your Response**

As you progress through the response form, the system visually tracks for you, as follows:

Completed questionnaires will change to green when fully completed (all mandatory questions answered)

When you have uploaded documents, the single 'Upload Document' placeholder button disappears and is replaced with the 3 buttons allowing you to view what you have uploaded in this placeholder, download the document and remove it. Additionally, the file name of the document you have uploaded in this placeholder will be displayed on the left hand side (see highlighted area) below

| My Tender Return - Workstream 3 - Accommodation | Description                          | Options              |
|-------------------------------------------------|--------------------------------------|----------------------|
| HCSWa DPS Workstream 3 - Accommodation          | Completed                            | View Questionnaire   |
| H2 Successful Letter Template v3.docx           | (Microsoft Word Document)<br>General | View Download Remove |

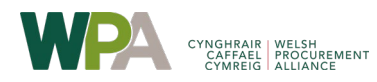

### Step 4.6 – Submitting Your Completed Application

Once you have completed all necessary questionnaires and uploaded the documents required for all workstreams you are applying for you need to ensure you submit your response. WPA cannot see the contents of your response in order to assess it unless it has been submitted.

See below, the submit button is located at the bottom of the response form, the system will not allow you to submit the application until all necessary information have been provided and will show a pop-up error.

Once you have successfully submitted your application you will see a popup window confirming this, which you can print off if you wish.

| Submit My Return |                                                                                                    |
|------------------|----------------------------------------------------------------------------------------------------|
|                  | When you have completed all the above steps and are ready to submit your tender return, click the <i>Submit Return</i> button. |
|                  | Note: You can make one or more returns on this stage. Your last return will supersede any previous returns.                    |
|                  | Submit Return                                                                                                    |

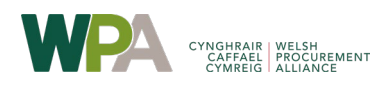

You have now completed your application for WPA's Housing Construction South and Mid Wales DPS.

You will receive a message confirming receipt of your application within the portal messaging inbox and also an email confirmation to the registered email address for your account.

Your application will be processed within 15 working days and you will be notified via the In-Tend portal messaging inbox with the outcome of your submission (Note you will also receive an email when the message is received in your In-Tend messaging portal inbox). N.B. It may take us longer to process your application if we need to request further information from you. In this case the 15 working day period begins when we have received all the information from you that we need to process your application,

Please check the eTendering portal messaging inbox periodically and also ensure that emails from Intend do not go into your junk email box.

Should you be unsuccessful in your submission we will provide feedback to explain our reasons for declining your submission and if you are able to rectify the issues identified in our feedback you are able to re-apply at any time.

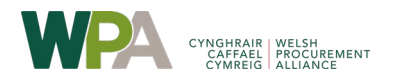

# Step 5 - Sending and receiving queries and clarifications

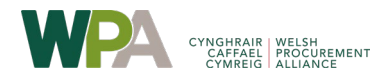

### Step 5.1 - Sending and receiving correspondence

If you need to clarify anything when completing your application you will need to send a message to WPA through the portal. To do this click on the 'Correspondence' tab of the tender management area, and the screen below will appear.

Click the 'Create Correspondence' button, and a pop up email-type window will appear allowing you to add a subject and message and then send it to us. The WPA team will review and respond to you shortly.

You can also review and respond to messages we send to you (for example to query an element of your application, request missing or additional information and to notify you of the outcome of your application.

| nder Mana        | agement                         |                                   |                       |                  |                                                                            |
|------------------|---------------------------------|-----------------------------------|-----------------------|------------------|----------------------------------------------------------------------------|
| our return h     | nas not yet been sent           |                                   |                       |                  |                                                                            |
| Tender           | DPS Application Form            | Correspondence                    | Clarifications (1)    | History          |                                                                            |
| Please note      | : All date & time fields are be | eing displayed using (UT          | C +01:00) GMT Dayligh | it Time          |                                                                            |
| Search           |                                 | Please note : Th contact details. | e correspondence area | is only to be us | ed for tender based queries, please see the help section for the technical |
| Received         | Search                          | Messages                          |                       |                  |                                                                            |
| Jnread           |                                 | Date Sent                         |                       |                  | Subject                                                                    |
| Read<br>Show all |                                 |                                   | -                     | there is no cor  | respondence that matches your criteria -                                   |
| Filter           | +                               |                                   |                       |                  |                                                                            |
| Options          |                                 |                                   |                       |                  |                                                                            |
| Create           | Correspondence                  |                                   |                       |                  |                                                                            |
|                  |                                 |                                   |                       |                  |                                                                            |

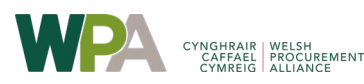

### **Step 5.2 - Sending and receiving correspondence**

See example below of the pop up screen for you to create and send your message. You can if you wish also add attachments to your message if required.

| Search              | Please note : The correspondence area is only to be used for tender based queries, please see the help section for the technical |  |  |  |  |  |
|---------------------|----------------------------------------------------------------------------------------------------|--|--|--|--|--|
|                     | contact details.                                                                                                    |  |  |  |  |  |
| Search              | Create Correspondence                                                                                                    |  |  |  |  |  |
| Received            |                                                                                                    |  |  |  |  |  |
| Jnread              | Create Correspondence Regarding                                                                                                  |  |  |  |  |  |
| Read<br>Show all    | Stage: None                                                                                                    |  |  |  |  |  |
|                     | stoge. INUTE                                                                                                    |  |  |  |  |  |
| Filter +            |                                                                                                    |  |  |  |  |  |
|                     | * Subject:                                                                                                    |  |  |  |  |  |
| Options             | Test message sent by the supplier                                                                                                |  |  |  |  |  |
|                     | * Message:                                                                                                    |  |  |  |  |  |
| View Correspondence | -<br>This is a test                                                                                                    |  |  |  |  |  |
|                     |                                                                                                    |  |  |  |  |  |
|                     |                                                                                                    |  |  |  |  |  |
|                     |                                                                                                    |  |  |  |  |  |
|                     |                                                                                                    |  |  |  |  |  |
|                     |                                                                                                    |  |  |  |  |  |
|                     |                                                                                                    |  |  |  |  |  |
|                     | Attachment Ontion                                                                                                    |  |  |  |  |  |
|                     |                                                                                                    |  |  |  |  |  |
|                     |                                                                                                    |  |  |  |  |  |
|                     |                                                                                                    |  |  |  |  |  |

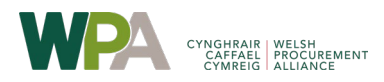

### Step 5.3 – Message trail

All incoming and outgoing messages are show as a trail at the bottom of this section. Clicking on a message will display the contents of it.

Clicking on the 'Reply' tab of a message sent to you enables you to send a response to that message back to WPA. You can use the filters on the left side of correspondence area to filter the correspondence message list.

|   |                                | Tender         | DPS Application Form              | Correspondence (1)                        | Clarificat | tions (1) History                  |                           |                                        |  |
|---|--------------------------------|----------------|-----------------------------------|-------------------------------------------|------------|------------------------------------|---------------------------|----------------------------------------|--|
|   |                                | Please no      | ite: All date & time helds are be | eing displayed using (UTC+0               | )1:00) GMT | Daylight Time                      |                           |                                        |  |
|   |                                | Search         |                                   | Please note : The cor<br>contact details. | rresponden | ce area is only to be used for ter | der based queries, please | see the help section for the technical |  |
|   | Correspondence<br>messages kev | Received       | Search                            | Message Re                                | ply        |                                    |                           |                                        |  |
|   |                                | Unread<br>Read |                                   | Subject:                                  | Nev        | v message sent from LHC to         | the supplier              |                                        |  |
|   | This is an outgoing            | Show all.      | <u> </u>                          | Message:                                  | Test       | test test                          |                           |                                        |  |
| • | message sent by you<br>to LHC. | Filter         | +                                 |                                           |            |                                    |                           |                                        |  |
|   | This is an incoming            | Options        | s                                 |                                           |            |                                    |                           |                                        |  |
|   | message sent by LHC<br>to you. | Creat          | te Correspondence                 | Date:                                     | 145        | Sep 2022 15:23                     | Direction:                | Message Received                       |  |
|   |                                |                |                                   | Messages                                  |            |                                    |                           |                                        |  |
|   |                                |                |                                   | Date Sent                                 |            | Subject                            |                           |                                        |  |
|   |                                |                |                                   | 14 Sep<br>2022 15:23                      | 2          | New message sent from LH           | C to the supplier         |                                        |  |
|   |                                |                |                                   | 14 Sep<br>2022 14:54                      | R.         | Test message sent by the su        | pplier                    |                                        |  |
|   |                                |                |                                   |                                           |            |                                    |                           |                                        |  |

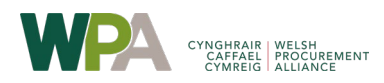

### **Step 5.4 – Reviewing clarifications**

Clarifications are a one way communication by WPA to all companies who have expressed an interest in the DPS. These are bulletin / announcement type messages that WPA send out to keep everyone informed.

Clarifications appear in a separate clarification tab. Clarifications may be a simple announcement or may contain supporting attachments.

| fender Management                 |                                          |                                                                                                    |                 |  |  |  |  |
|-----------------------------------|------------------------------------------|----------------------------------------------------------------------------------------------------|-----------------|--|--|--|--|
| Your return has not yet been sent |                                          |                                                                                                    |                 |  |  |  |  |
| Tender DPS Application Form       | Correspondence Clarificatio              | ons History                                                                                                    |                 |  |  |  |  |
| Search                            | Show 10 v entries                        |                                                                                                    | Search:         |  |  |  |  |
| Search                            | Added Title ♦                            |                                                                                                    |                 |  |  |  |  |
| Unread<br>Show all                | 12 INSTRUCT<br>September THE WHO<br>2022 | IONS FOR THOSE ALREADY APPOINTED TO<br>LE HOUSE REFURBISHMENT DPS                                                                                                    |                 |  |  |  |  |
| Filter +                          | Showing 1 to 1 of 1 entries              |                                                                                                    | Previous 1 Next |  |  |  |  |
|                                   | Clarification                            |                                                                                                    |                 |  |  |  |  |
|                                   | Name:                                    | INSTRUCTIONS FOR THOSE ALREADY APPOINTED TO THE WHOLE HOUSE REFURBISHMENT DPS                                                                                                    |                 |  |  |  |  |
|                                   | Description:                             | Please note LHC have changed our eTendering portal system from Proactis to<br>this new portal and as such have re-created the ongoing DPS on the new<br>system for new applications.<br>If you have previously successfully applied to be on the DPS there is no need<br>to reapply, your existing position on the DPS is still valid and there is no<br>further action needed for you to take. |                 |  |  |  |  |
|                                   |                                          |                                                                                                    |                 |  |  |  |  |
|                                   | Date:                                    | 12 September 2022                                                                                                    |                 |  |  |  |  |
|                                   |                                          |                                                                                                    | View Project    |  |  |  |  |

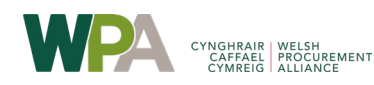